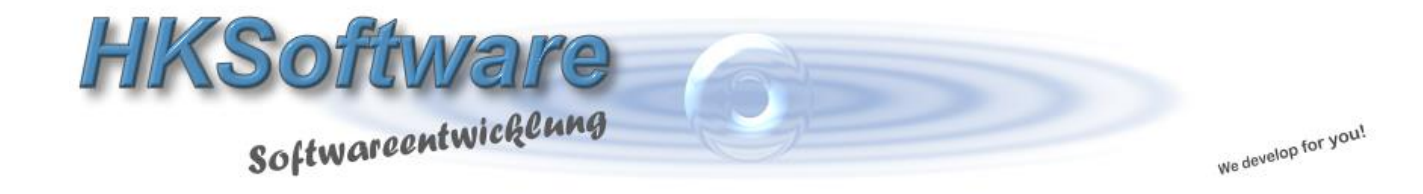

## Konfiguration – Kassendisplay Glancetron 8034/8035

in Verbindung mit CashPro 7

## 1. Einstellungen COM-Port für Display

| 📇 Hubert               | -PC                                            |  |
|------------------------|------------------------------------------------|--|
| 🛛 la 🦢 🕹               | kus                                            |  |
| Anschlüsse (COM & LPT) |                                                |  |
|                        | Kommunikationsanschluss (COM2)                 |  |
|                        | Prolific USB-to-Serial Comm Port (COM1)        |  |
|                        | Silicon Labs CP210x USB to UART Bridge (COM11) |  |

Nach der Installation des entsprechenden USB-Treibers für das Kassendisplay erscheint beim anschließen des Displays an den USB-Ports im Gerätemanager von Windows u.a. der Eintrag "Silicon Labs..... UART Bridge (COMxx).

Den dort angezeigten COM-Port – in diesem Fall COM 11 – übernehmen Sie bitte in die Systemeinstellungen von CashPro [Externe Geräte]/Kassendisplay und wählen als Display-Typ bitte [Glancetron 8034] aus.

| frmSystemeinstellungen                 |                                                                                                    | x |
|----------------------------------------|----------------------------------------------------------------------------------------------------|---|
| Systemeinste<br>Enthält wichtige Einst | ellungen<br>tellungen rund um die Kassensoftware und die externen Geräte.                                                                                                    |   |
| Grundeinstellungen                     | ActiveX-COM: Nein                                                                                                    |   |
| Rechnung/Bondruck                      | Etikettendrucker                                                                                                    |   |
| Graphikeinstellungen                   | Anaphian K-in                                                                                                    |   |
| Kundenbonus                            |                                                                                                    |   |
| Kassendaten                            |                                                                                                    |   |
| Web-Shop                               | Kassendisplay                                                                                                    |   |
| Externe Geräte                         | ComPort: COM 11 ComPort: Glancetron 8034 Sector State School and American School and American School and A |   |
| EC-Terminal (B+S Card)                 | Standard-Text   Text Zeile 1(20 Zeichen):   Herzlich                                                                                                    | ≡ |
| EC-Terminal (2VT)                      | Text Zeile 2(20 Zeichen): Willkommen                                                                                                    |   |
| Individual-Einstellungen               | Nabilas Dataporfassungsgoröt                                                                                                    |   |
|                                        | mobiles Datellellassuligsgerat                                                                                                    |   |
|                                        | ComPort: Kein 🖵 Gerät: Keines 🔽                                                                                                    |   |
|                                        |                                                                                                    |   |
|                                        |                                                                                                    |   |
|                                        | Schlie                                                                                                    |   |

Die weiteren Einstellungen der COM-Schnittstelle belassen Sie bitte auf der Standardkonfiguration.

| 😑 Schnittste                                                                                                  | ellen-Parameter                                                                                                    |  |  |  |
|----------------------------------------------------------------------------------------------------|----------------------------------------------------------------------------------------------------|--|--|--|
|                                                                                                    | ComPort-Schnittstelle<br>Bitte geben Sie die entsprechenden Parameter für die Ansteuerung der<br>seriellen Schnittstelle ein. |  |  |  |
| Schnittstellen-Parameter   Com 11 Baudrate IIII Parity N Datenbits 8 Stopbits 1   Handshake 2 SendBuffer: 512 |                                                                                                    |  |  |  |
|                                                                                                    | Schnittstelle <u>T</u> esten                                                                                                  |  |  |  |
|                                                                                                    | 🔀 Schließen                                                                                                    |  |  |  |

## 2. DIP-Einstellungen am Kassendisplay

Für die richtige Konfiguration müssen Sie die DIP-Einstellungen am Display prüfen. Bitte entfernen Sie für diese Arbeiten das Display vom USB-Anschluss und damit der Stromverbindung.

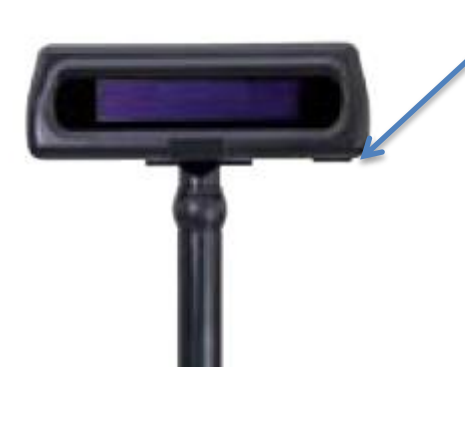

Für die Einstellungen der DIP-Schalter öffnen Sie bitte den Gummipropfen an der unteren Seite des Kassendisplay.

Stellen Sie die DIP-Schalter mit einem spitzen Gegenstand (z.B. Schraubenzieher) bitte wie folgt ein:

| DIP 1 | Off |
|-------|-----|
| DIP 2 | Off |
| DIP 3 | Off |
| DIP 4 | ON  |
| DIP 5 | Off |
| DIP 6 | Off |
| DIP 7 | ON  |
| DIP 8 | Off |

Schließen Sie das Display anschließend wieder an den USB-Anschluss an und starten Siedie Kassensoftware CashPro. Das Display sollte daraufhin korrekt funktionieren und die Artikel und Bezahlvorgänge ordnungsgemäß anzeigen.